# Double-marking Assignment - Remove grades and feedback

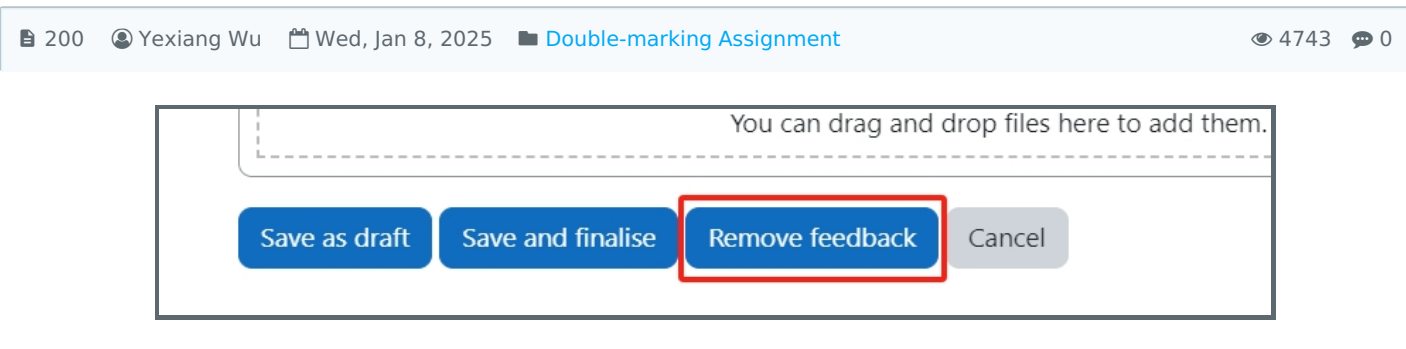

An example of the Remove button

### Overview:

This guide will show you how to remove grades and feedback when there's something wrong with the marking before the grades are released to students.

#### What to know:

Assessors can remove their own grades and feedback, and Module leaders have the permission to remove any feedbacks, including other teachers' feedbacks. If the grades are released, it will be not possible to remove/change any grades.

# Table of Contents

Step 1: Find the Double-marking Assignment activity Step 2: Remove the grade and feedback

## Step 1: Find the Double-marking Assignment activity

Please go to your module page, enable Edit mode, and then find the Double-marking Assignment activity you want to change the setting, click it to view the submission details:

| LEARNING<br>MALL<br>CORE Dashboard My | courses More ~                                     |                   | de 💽 |
|---------------------------------------|----------------------------------------------------|-------------------|------|
| ×                                     | 🗸 Topic 3 🖌                                        |                   | <    |
| ✓ Topic 2                             |                                                    |                   |      |
| Coursework test                       | COURSEWORK<br>Coursework test                      | I                 |      |
| ✓ Topic 3                             |                                                    |                   |      |
| Coursework test                       | ASSIGNMENT                                         | Make a submission |      |
| Test assignment                       | Test assignment 🖋                                  |                   |      |
| Example assignment                    | <b>Opened:</b> Thursday, 19 October 2023, 12:00 AM |                   |      |
| Assignment Task1                      |                                                    |                   |      |

## Step 2: Remove the grade and feedback

Find the grade you are working on or some grades need to be deleted (module leaders can help to delete others' grading), click the pencil icon:

|   |                                                 |              |                                                 |                                               | Coursework                                                  | submissions 🕜      |
|---|-------------------------------------------------|--------------|-------------------------------------------------|-----------------------------------------------|-------------------------------------------------------------|--------------------|
|   | First name 🔶<br>/ Last name 🌩<br>Email 🌩        | ID<br>number | Status 💠                                        | Filename<br>/ ¢<br>File ID                    | Submission<br>date                                          | Agreed grade       |
| 0 | Sandbox Student 1<br>sdstudent1@invalid.noemail |              | Ready to                                        | Sample<br>Coursework<br>File.pdf<br>X1efbd037 | Tue, 24 Oct<br>2023, 14:14<br>(ON TIME)                     |                    |
|   |                                                 |              | grade                                           |                                               | Extension:<br>Tue, 24 Oct<br>2023, 14:25                    |                    |
| • | Sandbox Student 2<br>sdstudent2@invalid.noemail |              | Graded<br>by all of<br>the initial<br>assessors | Sample<br>Coursework<br>File.pdf<br>X3ba142d2 | Tue, 24 Oct<br>2023, 14:19<br>Late (0d, 0hr,<br>9min, 9sec) | Add final feedback |
| Ļ | Allocated to Assessor                           | Grade        |                                                 | Date                                          |                                                             |                    |
|   | Chenhui Li                                      | 91 🥟         |                                                 | Tue, 31 (                                     | Oct 2023, 11:25                                             |                    |
|   | Ping Zhang                                      | 95 ©View     | / feedback                                      | Tue, 31 (                                     | Oct 2023, 11:31                                             |                    |
|   |                                                 |              |                                                 |                                               |                                                             |                    |

Click the "Remove feedback" button to remove all the grades and feedback. (If you just want to edit or remove the comment, you can change it on the comment box.)

|               | You can drag and drop files here to add the |                 |        |  |  |  |  |  |
|---------------|---------------------------------------------|-----------------|--------|--|--|--|--|--|
| Save as draft | Save and finalise                           | Remove feedback | Cancel |  |  |  |  |  |

Online URL: https://knowledgebase.xjtlu.edu.cn/article/double-marking-assignment-remove-grades-and-feedback-200.html